## **Request New Limited Term Summer Position**

The process for hiring hourly wage Summer employees begins by creating a Limited Term position on the Limited Term Staffing Summary page of the SMT, providing funding information, then entering a Fill row.

SMT entry is required in addition to submitting to HR a Recommendation to Fill form for every summer employee.

| Step 1: Click on Request New<br>Limited Term Position at the bottom<br>of the Limited Term Staffing Summary<br>page.                                                                                                    | Staffing Summary       Limited Term Staffing Summary       Funding Summary       Allocations & Balances         Department       6987       Imagination       Fiscal Year       2014       Approve & Submit       SMT Help         Location       110       Imagination K-8       General Fund Balance       0.800       Open/Edit       Employee Lookup         Status       Open       Title I Balance       0.000       Run SMT Roster         > Filed Positions |
|----------------------------------------------------------------------------------------------------|----------------------------------------------------------------------------------------------------|
| Stop 2: Poviow the message and                                                                                                    | Request New Limited       Image: Seven Position         Image: Seven Image: Return to Search       Image: Notify         Staffing Summary   Limited Term Staffing Summary   Funding Summary   Allocations & Balances                                                                                                    |
| Click OK.                                                                                                    | Message                                                                                                    |
| NOTE: Clicking <u>Cancel</u> at any point<br>in this process will still create a new<br>position. If you do not want to create<br>the position, you will need to click on<br>the for the position on the LT<br>Staffing Summary page, then click on<br>the , click OK on the Delete<br>Confirmation message, then click on<br>OK. The position will no longer show<br>on the LT Staffing Summary page. | Please enter the actual start date for this position. (20000,325)                                                                                                    |

| Step 3: Enter the ACTUAL start date of the position (the Effective Date).                                                                                                    | Weier Change         Notes         Faccal Year         2014           Department         0000         Tragination         SME Heig           Location         110         Insignation K-8         General Face 0.800           Employee         The's Balance         0.800                                                                                                    |
|----------------------------------------------------------------------------------------------------|----------------------------------------------------------------------------------------------------|
| <b>NOTE</b> : If the position begins on 6/16/15 or later, enter the position in the 2016 SMT only, using a start date as early as 6/16/15.                                            | Contracting (and (b))         Contracting (and (b))         Real Periodicity         Real Periodicity         Real Periodity         Real Periodicity         Real Per |
| If the position begins prior to 6/16/15<br>and will go beyond 6/15/15, you will<br>need to Request a Limited Term<br>Summer position in <u>both</u> the 2015<br>SMT and the 2016 SMT. | OK Cancel Apply                                                                                                    |
| <b>NOTE</b> : Limited Term positions do not use FTE or set Work Days, so neither is entered on the View/Change page.                                                                  |                                                                                                    |
| Step 4: Scroll to the right and click on the Position Details link.                                                                                                    |                                                                                                    |
| <b>NOTE</b> : Until the New Position<br>Request is approved, the Position<br>Number will begin with "NEW".                                                                            |                                                                                                    |

| Step 5: Review the message and | Message                                                                                      |
|--------------------------------|----------------------------------------------------------------------------------------------|
| Click OK.                      |                                                                                              |
|                                | Start filling in the details of this new position by selecting a Position Group. (20000,285) |
|                                | You will be prompted to fill in additional data as required.                                 |
|                                |                                                                                              |
|                                |                                                                                              |

Step 6: Select the Position Group (Licensed Limited Term or Non-Licensed Limited Term) for the New Position. Then select the **Position Type** from the drop-down list, selecting from the **Summer** types. If appropriate, enter Grades and Subjects. Enter Percent of Time if multiple subjects or position types are selected. As always, you may customize the title if the System Generated Title is not appropriate.

**NOTE**: If you select the "**Summer-Temporary Employee**" position type, you will be taken to the **Note field** to enter information about the work to be performed so that HR can assign an appropriate position title.

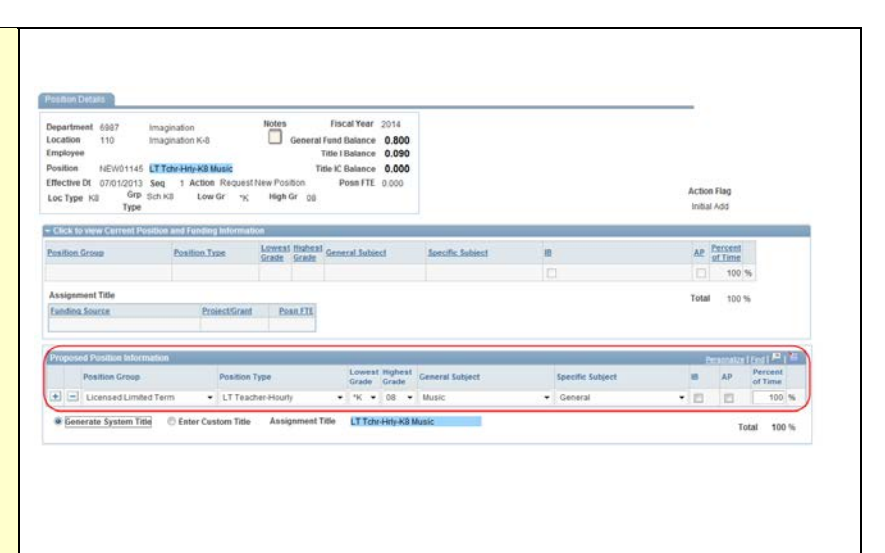

Step 7: Click on Generate System Title or Click on Enter Custom Title.

**NOTE**: Generate System Title will use a system format for the title. The new Position Title will show in the blue box. If this does not accurately describe the assignment you may Enter Custom Title (the blue box will become an editable field). If no selection is made, the title will populate as system-generated when the page is saved.

| spartment 6987 in<br>scation 110 in<br>mpkoyee<br>onition NEW01145<br>fective Dt 07/01/2010 \$<br>oc Type K8 Grp Sc<br>Type | agination<br>Iagination K-8<br><mark>TcheHh/K3 Music</mark><br>eq 1 Action Request?<br>h K8 Low Gr *K | Notes<br>General F<br>Tit<br>New Position<br>High Gr ()8 | Fiscal Year 2014<br>and Balance 0.800<br>Itle I Balance 0.090<br>te IC Balance 0.000<br>Posn FTE 0.000 |                  |                  | Actio<br>Initi | n Flag<br>II Add |                                                                                                    |
|----------------------------------------------------------------------------------------------------|----------------------------------------------------------------------------------------------------|----------------------------------------------------------|----------------------------------------------------------------------------------------------------|------------------|------------------|----------------|------------------|----------------------------------------------------------------------------------------------------|
| Click to view Current Dout                                                                                                  | Position Type                                                                                         | Lowest Highest                                           | General Subject                                                                                        | Specific Subject |                  | AP             | Percent          |                                                                                                    |
|                                                                                                    |                                                                                                    | ULAUE VEAUE                                              |                                                                                                    |                  |                  |                | 100              | *                                                                                                    |
| Assignment Title<br>Exterior Seaton                                                                                         | Project/Grant                                                                                         | Pean.Elt                                                 |                                                                                                    |                  |                  | Total          | 1 100            | 16                                                                                                    |
| Proposed Position Information                                                                                               | 0.0                                                                                                   |                                                          |                                                                                                    |                  |                  |                |                  | I final Page                                                                                                    |
| Position Group                                                                                                    | Position 7                                                                                            | type                                                     | Lowest Highest<br>Grade Grade                                                                          | General Subject  | Specific Subject | 10             | AP               | Percent<br>of Time                                                                                                    |
|                                                                                                    |                                                                                                    |                                                          |                                                                                                    |                  |                  |                |                  | and the second second se |

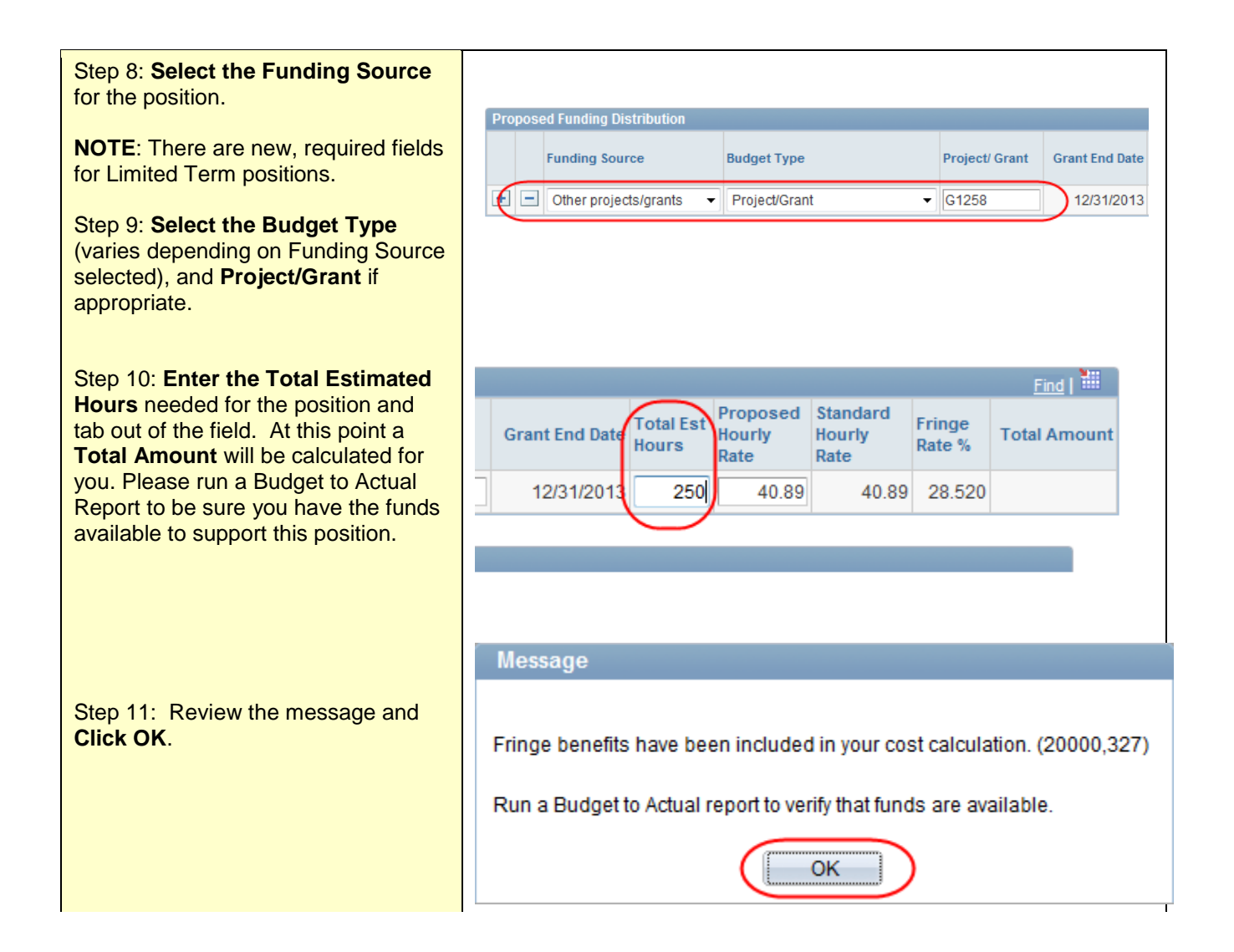

| <b>NOTE</b> : For most positions, a standard <b>Hourly Rate</b> will populate automatically. You may propose a different rate, but this will require review and approval by HR. The district <b>Fringe Rate</b> will be populated. | d Date Total Est Proposed Standard<br>Hourly Hourly Rate Rate % Total Amount                                                                                                    |
|----------------------------------------------------------------------------------------------------|----------------------------------------------------------------------------------------------------|
| Step 12: Enter a Proposed Hourly<br>Rate, if different than the Standard<br>Hourly Rate.                                                                                                    | 1/2013 250.00 40.89 40.89 28.520 13,138                                                                                                    |
| Step 13: <b>Press Apply</b> to Save the information.                                                                                                    | Proposed standard       Standard       Frage       Propest/Grant       Grant End base       Total Est       Proposed       Standard       Frage       Frage <th< th=""></th<> |

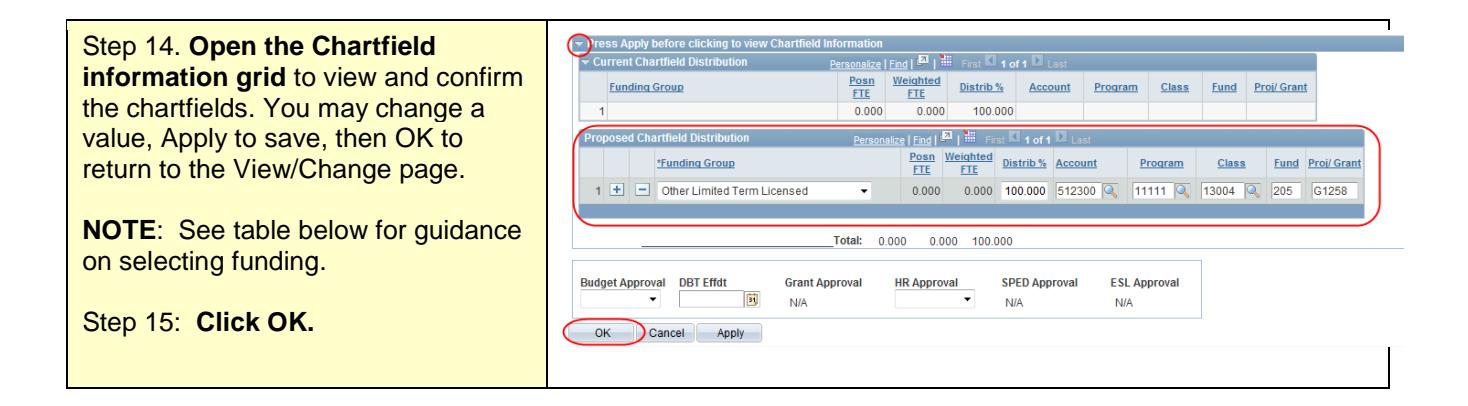

| Step 16: <b>Click OK</b> to return to the Limited Term Staffing Summary page. | New/Chalopy         Eddes         Facult Year         2014           Department         0.007         Imagination K-8         Facult Year         2014           Location         110         Imagination K-8         General Fund Statuce         0.800           Employee         Title Islatuce         0.000         Title Islatuce         0.000 |
|-------------------------------------------------------------------------------|----------------------------------------------------------------------------------------------------|
|                                                                               | Personnen [12:1]         I I I I I I I I I I I I I I I I I I I                                                                                                    |

| <b>NOTE</b> : Since Limited Term positions do not use FTE, this field will always display as a blank.                                                                                                    | Staffing Summary         Limited Term Staffing Summary         Funding Summary         Allocations & Balances           Department         6987         Imagination         Fiscal Year         2014           Location         110         Imagination K-8         General Fund Balance         0.800           Status         Open         Title IC Balance         0.000                                                                                                    | Approve & Submit)  Open/Edit  Run SMT Roster |
|----------------------------------------------------------------------------------------------------|----------------------------------------------------------------------------------------------------|----------------------------------------------|
| <b>NOTE: Additional rows</b> should be<br>added as needed in the View/Change<br>page to End employment, Modify the<br>position (change the hours, funding),<br>etc. These actions should be entered<br>in the same manner as for regular<br>FTE positions. | Vacant Positions     Vacant Positions     Vacant Positions     Vacant Positions     Vacant Position     Vacant     Vacant     V | Empl ID Empl Payroll Notes<br>Record Status  |
| To move an employee from a Limited<br>Term position to a regular position (or<br>vice versa) on the same SMT, use<br>the Transfer Within action. Then Fill<br>the vacant position with that<br>employee.                                                   | Request New Limited Term Position                                                                                                    | DigiteDisplay                                |

| The action is complete! | You have now requested a new limited term summer position. |
|-------------------------|------------------------------------------------------------|
|                         |                                                            |

## Tips on selecting funding information for Summer School Limited Term positions

| Department Type   | Funding Source  | Budget Type                                                  | Proj/Grt            |
|-------------------|-----------------|--------------------------------------------------------------|---------------------|
| Schools           | General Fund    | Consolidated                                                 | N/A                 |
| Schools           | General Fund    | Additional choices for High Schools                          | N/A                 |
| Schools           | Foundation      | Foundation                                                   | S0083 autopopulates |
| Schools           | Other           | A/R School                                                   | ACCTR               |
| Schools           | Other           | A/R Other *                                                  | ACCTR               |
| Schools           | Other           | Project/Grant                                                | Grant number        |
| Schools           | Title I         | Instruction, Fam Involv, Summer,<br>Professional Development | autopopulates       |
| Central Ed        | General Fund    | Departmental                                                 | N/A                 |
| Central Ed        | Title I Central | Prof Development, Instruction                                | autopopulates       |
| Central Ed        | Other           | Project/Grant                                                | Grant number        |
| Other Non-Schools | General Fund    | Departmental                                                 | N/A                 |
| Other Non-Schools | Other           | Project/Grant                                                | Grant number        |
| Other Non-Schools | Other           | A/R Other *                                                  | ACCTR               |

\* Please use the Notepad on the SMT to provide billing information needed for A/R transactions.